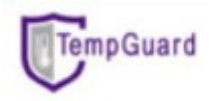

- 1. Using your phone browser and download 'Smart Client' Mobile apps via <u>http://helpdesk.fcbios.com.my/download/smartclient.zip</u>
- 2. Install the apps.

Note: Under Apps & Notifications > Special app access >Install unknown apps> select the browser you used>**Allow from this source** 

- 3. Open the apps 'smart client' and configure
  - 3.1 Click symbol
  - 3.2 Under Server Mode, fill up:-IP: 175.136.196.62
    Server port: 6015
    User: same as username to access portal Password: same as password to access portal

| <           | K Login Setup  |             |  |  |  |  |
|-------------|----------------|-------------|--|--|--|--|
| Server      | Mode           | Direct Mode |  |  |  |  |
| IP          | 6              | Domain      |  |  |  |  |
| IP          | 175.136.196.62 |             |  |  |  |  |
| Server Port | 6015           |             |  |  |  |  |
| User        | Demo           |             |  |  |  |  |
| Password    | •••••          |             |  |  |  |  |
| Password    | •••••          |             |  |  |  |  |

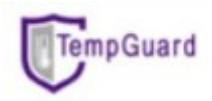

## <u>Note</u>

- All temperature channels used can be seen in **Analog** tab (To see more channel>flip the screen to the right)
- To see power status controller can be seen in **Digital** tab in channel D01. (D01=1  $\rightarrow$  run with AC power /D01=0  $\rightarrow$  run with battery backup)
- To check report graph > go to Report > 
   Select duration > click (Maximum 16 data points can be plotted only at a time) (To check graph of specific channel, flip the screen to the right.

| 18:50 C C C C                                                                                                    | ·                                                      | • * 35       | 유 Jel Jel 🔒 67%     |
|----------------------------------------------------------------------------------------------------|--------------------------------------------------------|--------------|---------------------|
| <                                                                                                    | Repo                                                   | ort          | :                   |
| Device: 331301 -<br>Channel: Freezer 7<br>Period: 2021-06-<br>Max Value: -1<br>Min Value: -1<br>Average Value: -1 | Warehouse<br>1<br>19 18:45:00 ~ 2<br>6.3<br>6.6<br>6.4 | 2021-06-20 1 | A01<br>8:50:59      |
| -15.3                                                                                                    |                                                        |              |                     |
| -15.6                                                                                                    |                                                        |              |                     |
| -16.0                                                                                                    |                                                        |              |                     |
| -16.4                                                                                                    | Jerry                                                  | ••••         | <b>`</b>            |
| -16.8                                                                                                    |                                                        |              |                     |
| -17.2                                                                                                    |                                                        |              |                     |
| -17.6                                                                                                    | 00:00 * * *                                            |              | 2021-06-20 18.45.01 |
| Analo                                                                                                    | 9                                                      | Art          | ificial             |
| <                                                                                                    | 0                                                      |              | =                   |

• No buzzer sound function in this mobile apps. This apps purposely developed to ease you to check the latest temperature data of your fridge/freezer via phone.